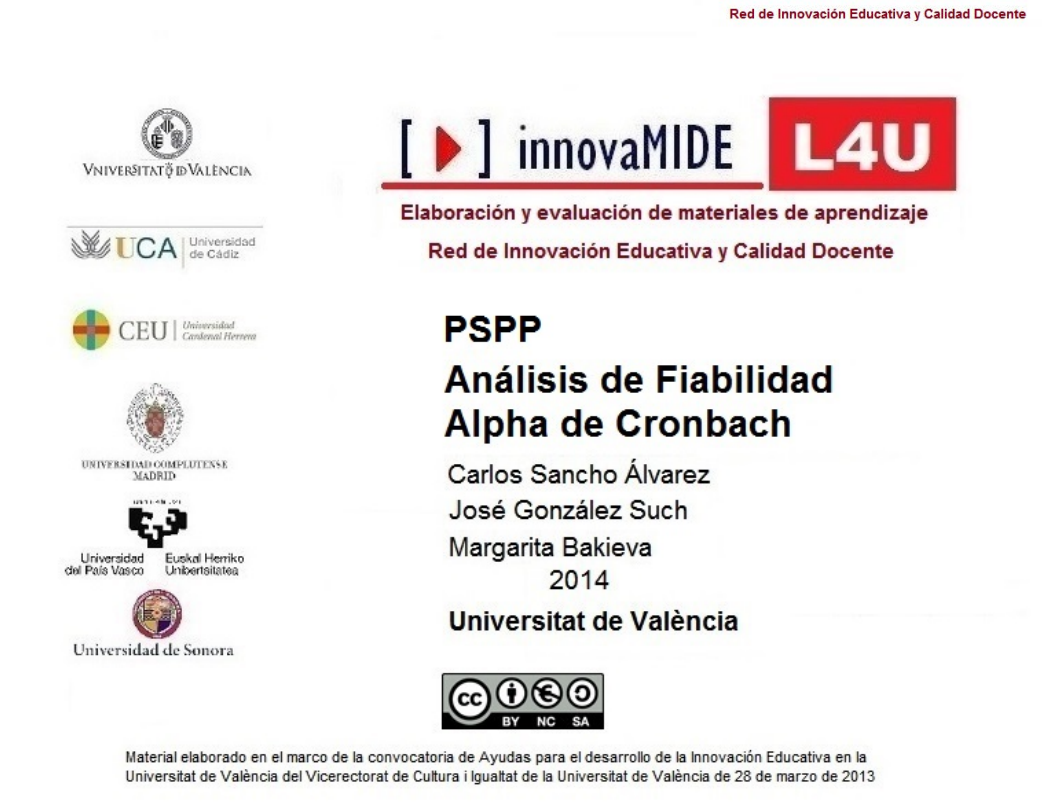

innovaMIDE

ración y evaluación de materiales de aprendizai

# PSPP. Análisis de Fiabilidad. Alfa de Cronbach

# **Objetivos**

Conocer el procedimiento de análisis de fiabilidad en PSPP, centrándonos en el coeficiente Alfa de Cronbach (1951).

### Conocimiento previo

Bases de estadística descriptiva. Construcción de escalas. Índices de fiabilidad.

#### Contenido

• Análisis de fiabilidad: Alfa de Cronbach.

## Procedimiento

El coeficiente Alfa de Cronbach (1951) es un modelo de consistencia interna, basado en el promedio de las correlaciones entre los ítems. Entre las ventajas de este análisis se encuentra la posibilidad de evaluar cuánto mejoraría (o empeoraría) la fiabilidad de la prueba si se excluyera un determinado ítem. El procedimiento consiste en:

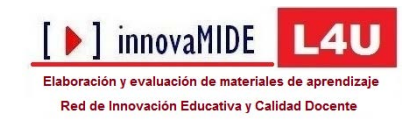

Analizar...

\* Fiabilidad... \* Análisis de fiabilidad...

|   | *[DataSet1] — PSPPIRE Editor de Datos |                                            |                          |                                                                                                    |         |                        |                       |                  |       |  |
|---|---------------------------------------|--------------------------------------------|--------------------------|----------------------------------------------------------------------------------------------------|---------|------------------------|-----------------------|------------------|-------|--|
|   | <u>A</u> rchivo                       | <u>E</u> ditar                             | <u>V</u> ista <u>D</u> a | tos <u>T</u> rans                                                                                                    | sformar | <u>A</u> nalizar       | <u>U</u> tilidades    | <u>V</u> entanas | Ayuda |  |
|   | Abri                                  | 📄 🔂 🏖<br>Abrir Guardar Ir a la Variable Ir |                          | Estadística <u>D</u> escriptiva<br>Comparar <u>M</u> edias<br><u>C</u> orrelación Bivariada<br>Conglomerado K-Medias |         |                        | *                     | ertar Varia      |       |  |
|   | Caso                                  | Var0001                                    | Var0002                  | Var0003                                                                                                    | Var0004 | <u>A</u> náli          | sis Factorial.        |                  |       |  |
|   | 1                                     | 5.00                                       | 6.00                     | 7.00                                                                                                    | 8.0     | Fiabi                  | idad                  |                  |       |  |
|   | 2                                     | 6.00                                       | 7.00                     | 8.00                                                                                                    | 9.0     | <u>R</u> egre<br>Pruel | esión<br>bas No-Parar | nétricas         | +     |  |
|   | 3                                     | 7.00                                       | 8.00                     | 9.00                                                                                                    | 10.0    | Curva                  | a ROC                 |                  |       |  |
| l | 4                                     | 8.00                                       | 9.00                     | 10.00                                                                                                    | 10.00   | 0 10.0                 | 0                     |                  |       |  |
|   | 5                                     | 4.00                                       | 5.00                     | 6.00                                                                                                    | 7.0     | 0.8                    | D                     |                  |       |  |
|   | 6                                     | 5.00                                       | 6.00                     | 7.00                                                                                                    | 8.00    | 9.0                    | 0                     |                  |       |  |
|   | 7                                     | 10.00                                      | 9.00                     | 8.00                                                                                                    | 7.0     | 0 6.0                  | 0                     | -                |       |  |
|   | 0                                     | E 00                                       | 6 00                     | 7.00                                                                                                    | 0.0     | 10.0                   | n                     |                  |       |  |

Seleccionamos los ítems a analizar:

| 🌆 Análisis de Fiabilidad                     |                                                                                         | ×                                   |
|----------------------------------------------|-----------------------------------------------------------------------------------------|-------------------------------------|
| <ul><li>Var0001</li><li>Var0002</li></ul>    | Items:                                                                                  | <u>A</u> ceptar<br><u>P</u> egar    |
| <ul> <li>Var0003</li> <li>Var0004</li> </ul> | Modelo: Alpha                                                                           | <u>C</u> ancelar                    |
| Muestra <u>d</u> escriptivos pa              | ▼ <u>V</u> ariables en la primera segmentación: 0 ▼ Ira escalas si el item es eliminado | <u>R</u> einiciar<br>Ay <u>u</u> da |

y pinchamos en la flecha para pasarlos a la casilla "Items".

 Seleccionamos la casilla "Muestra descriptivos para escalas si el ítem es eliminado".

|                                        | Red de Innovación E                     | ducativa y Calidad Docente |
|----------------------------------------|-----------------------------------------|----------------------------|
| 🌇 Análisis de Fiabilidad               |                                         | ×                          |
|                                        | Items:                                  | Aceptar                    |
|                                        | Var0001                                 |                            |
|                                        | ► Var0002 -                             | Pegar                      |
|                                        | Modelo: Alpha 💌                         | <u>C</u> ancelar           |
|                                        | Variables en la primera segmentación: 0 | <u>R</u> einiciar          |
| ✓ Juestra <u>d</u> escriptivos para es | alas si el item es eliminado            | Ay <u>u</u> da             |

[▶] innovaMIDE **L4**U

Y pinchamos "Aceptar".

Ahora nos aparecerán los resultados en el Visor de resultados. Encontraremos diferentes cuadros o ventanas, las cuales nos aportan los datos necesarios para realizar la interpretación.

#### Visor de resultados:

En el primer cuadro de diálogo aparece un resumen del proceso de casos, donde podemos observar el N de casos válidos y su porcentaje, el N de casos excluidos y su porcentaje, así como el N total y su porcentaje total.

En el caso de nuestro ejemplo el resultado es el que se muestra a continuación:

| F | Resumen del proceso de casos |                             |               |                         |  |  |
|---|------------------------------|-----------------------------|---------------|-------------------------|--|--|
|   |                              |                             | Ν             | %                       |  |  |
|   | Casos                        | Válido<br>Excluido<br>Total | 20<br>0<br>20 | 100.00<br>.00<br>100.00 |  |  |

El segundo cuadro de diálogo que aparece se refiere a las estadísticas de fiabilidad sobre nuestros datos analizados. Nos muestra el "Alfa de Cronbach" –casilla izquierda- obtenido en general para el total de N de elementos analizados –casilla derecha-.

En el caso de nuestro ejemplo el resultado es el siguiente:

| E | Estadísticas de fiabilidad    |   |  |  |  |  |
|---|-------------------------------|---|--|--|--|--|
|   | Alfa de Cronbach N de element |   |  |  |  |  |
|   | .32                           | 5 |  |  |  |  |

Podemos observar que el valor de alfa es de 0.32, pero ya veremos a continuación que existen posibilidades de elevar la fiabilidad del índice.

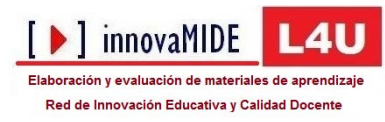

El tercer cuadro de diálogo que aparece se refiere a las estadísticas de total de Items, donde encontramos en la última casilla a la derecha la información que necesitamos para este caso.

Observemos en el siguiente ejemplo, la última casilla a la derecha, el "Alfa de Cronbach si se borra el elemento":

| Estadística | s de total de Items                           |                                                |                                     |                                             |
|-------------|-----------------------------------------------|------------------------------------------------|-------------------------------------|---------------------------------------------|
|             | Escalar la mediana si se borra el<br>elemento | Escalar la varianza si se borra el<br>elemento | Correlación total-ítem<br>corregida | Alfa de Cronbach si se borra el<br>elemento |
| Var0001     | 31.50                                         | 14.68                                          | 07                                  | .48                                         |
| Var0002     | 30.90                                         | 11.36                                          | .54                                 | .00                                         |
| Var0003     | 30.50                                         | 10.05                                          | .68                                 | 15                                          |
| Var0004     | 30.20                                         | 11.85                                          | .16                                 | .26                                         |
| Var0005     | 29.90                                         | 15.88                                          | 14                                  | .53                                         |

Podemos ver como si se elimina el ítem 1 la fiabilidad se eleva a .48. Así como si eliminamos el ítem 5 la fiabilidad se eleva a .53. En cambio si eliminamos alguno del resto de elemento -2, 3 y 4- el Alfa de Conbrach disminuiría.

# Recursos

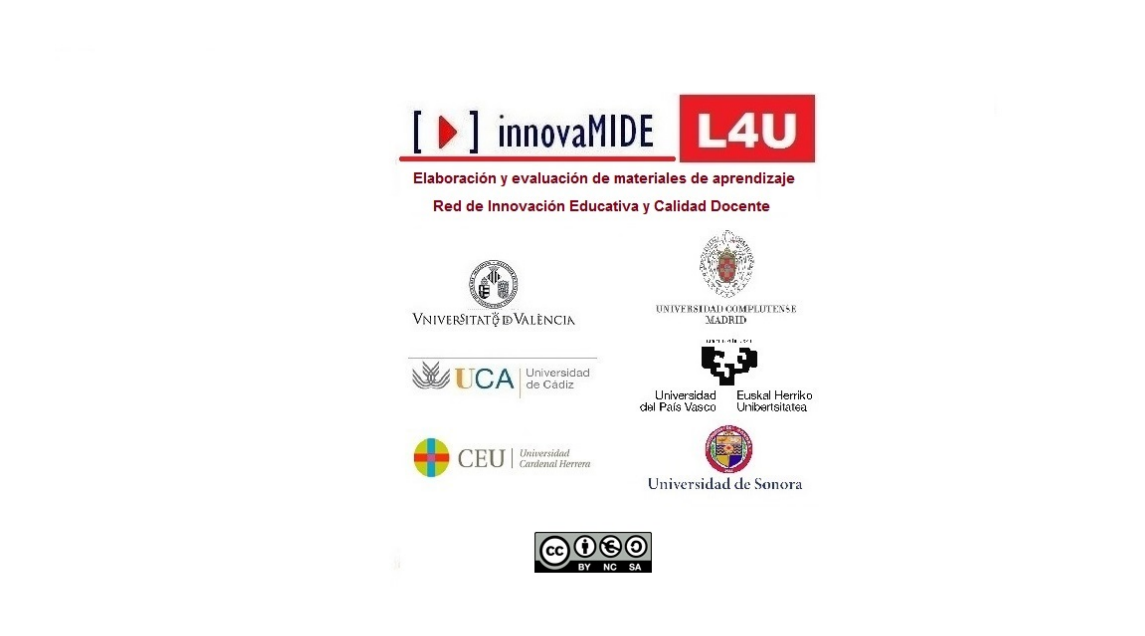